# 《含能材料》ChemDraw 和 ChemSketch 修图

### 一、ChemDraw 软件修图

#### 1 参数设置

在标题栏 File 中点击 Drawing Settings 和 Preferences,在界面中设置如下:

| Preferences 设置                                                                                                    | Units        | cm                   | 😪 CS ChemDraw Pro - [Microsoft Wo<br>🔝 Eile Edit Iools Object Structure Text Curv |
|----------------------------------------------------------------------------------------------------|--------------|----------------------|-----------------------------------------------------------------------------------|
| Drawing Settings 设置                                                                                                    | Chain Angle  | 120°                 | L New 橱柜 Ctrl+N Ctrl+N Ctrl+N Ctrl+Open                                           |
|                                                                                                    | Bond Spacing | 12% of length        | Close and return to Microsoft Word Ctrl+V                                         |
|                                                                                                    | Fixed Length | 0.63 cm              | Save Copy As Shift+Ctrl+S<br>Revert                                               |
|                                                                                                    | Bold Width   | 0.08 cm              | Page Setup<br>Print Ctrl+P                                                        |
|                                                                                                    | Line Width   | 0.02 cm              | Drawing Settings<br>Caption Text Settings                                         |
|                                                                                                    | Margin Width | 0.04 cm              | Label Text Settings<br>Color Palette<br>Apply Settings                            |
|                                                                                                    | Hash Spacing | 0.05 cm              | Ri Pr <u>e</u> ferences<br>List N <u>i</u> cknames                                |
| Preferences                                                                                                    |              | Dre                  | awing Settings for "Microso                                                       |
| Units: cm Tolerance: 5 pixels<br>Show 35mm Slide Boundary Guides<br>Require CTRL+ENTER to Create New Line in Atom Labels<br>Require CTRL+ENTER to Create New Line in Captions<br>Automatic Atom Labels<br>Print Background Color<br>Check Structure When Copying to Clipboard or Exporting |              | OK<br>Cancel<br>Heln | Chain Angle: 120 ÷ degrees OK<br>Bond Spacing: 12 * % of length Cancel            |
|                                                                                                    |              | Trob                 | Fixed Length: 0.63 cm Help                                                        |
|                                                                                                    |              |                      | Line Width: 0.02 cm                                                               |

- 🔽 Show Attachment Rank Indicators
- Always Display and Print Reaction Mapping
- Automatic Reaction Mapping

# Margin Width: 0.04 cm Hash Spacing: 0.05 cm

#### 2 调整图式大小

在标题栏 Tools 中勾选 Show Crosshair 和 Show Rulers,参照标尺刻度调整图式大小,控制双栏图宽 8.4cm, 通栏图宽 17.5cm。

| Draw Pro - [Micros                             | so:                                                                                                    |
|------------------------------------------------|----------------------------------------------------------------------------------------------------|
| <u>T</u> ools <u>O</u> bject <u>S</u> tructure | Tez                                                                                                    |
| ✔ Show <u>C</u> rosshair Ctrl+H                | (                                                                                                    |
| ✔ Show <u>R</u> ulers F11                      | -<br>                                                                                                    |
| ✓ Show <u>T</u> oolbar                         |                                                                                                    |
| ✓ Fixed Lengths Ctrl+L                         |                                                                                                    |
| ✓ Fixed Angles Ctrl+E                          |                                                                                                    |
| ✓ Show Stereochemistry                         |                                                                                                    |
| ✓ Show Chemical Warnings                       |                                                                                                    |
| Actual <u>S</u> ize F5                         |                                                                                                    |
| Show <u>P</u> age F6                           | $V_2 N = V_2 N = V_2 $ |
| Magnify F7                                     | 4-CP 4-CDNP DNPN                                                                                                    |
| Re <u>d</u> uce F8                             |                                                                                                    |

#### 3 调整字体字号

本刊图式要求全部英文表述,英文采用 Arial Narrow, 7pt。可以全选所有文本框,一起修改字体和字号。

| Text settings 设置     | Font   | Arial Narrow                                                                  |  |
|----------------------|--------|-------------------------------------------------------------------------------|--|
|                      | Size   | 7 pt                                                                          |  |
| )                    |        |                                                                               |  |
| 🔒 🗛 Arial Narrow 🗸 7 | • B    | $I \mid \underline{\mathbf{U}} \mid \mathbf{x}_2 \mid \mathbf{x}^2 \mid CH_2$ |  |
| 3 4 5 6 7 8          | 9, 10, | 11, 12, 13, 14,                                                               |  |

#### 4 调整加粗字体

化合物名称和编号用 Arial Narrow, 7pt, 加粗。

#### 5 导出 TIF 格式文件

在标题栏 File 中点击 Save Copy As,另存为界面,选择保存文件夹,保存类型为 TIF,点击 "Options" 打开设置 Resolution: 600, Color: RGB Indexed,为减小文件大小,可以选择相应的模式后再保存。

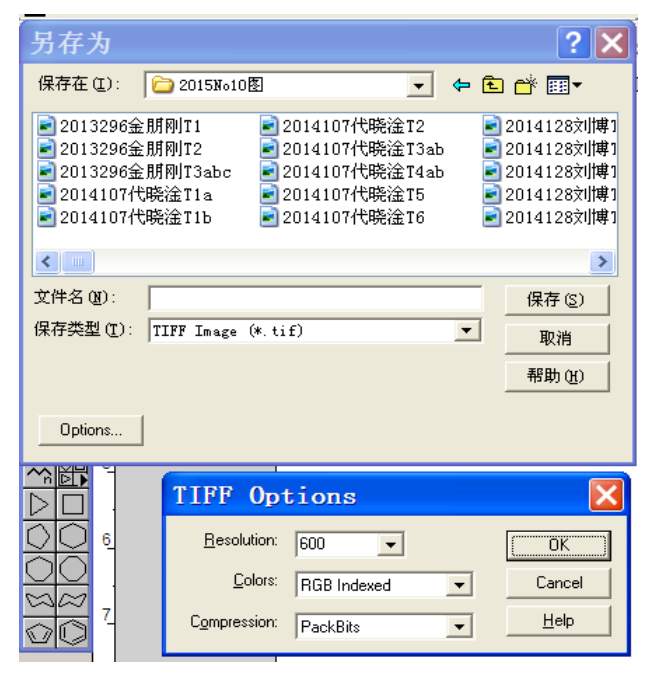

## 二、ChemSketch 软件修图

#### 1 设置参数

在标题栏 Tools 中点击 Structure Properties,在界面中 common, Atom, Bond 选项卡,依据化学键键形 设置相应参数如下图。

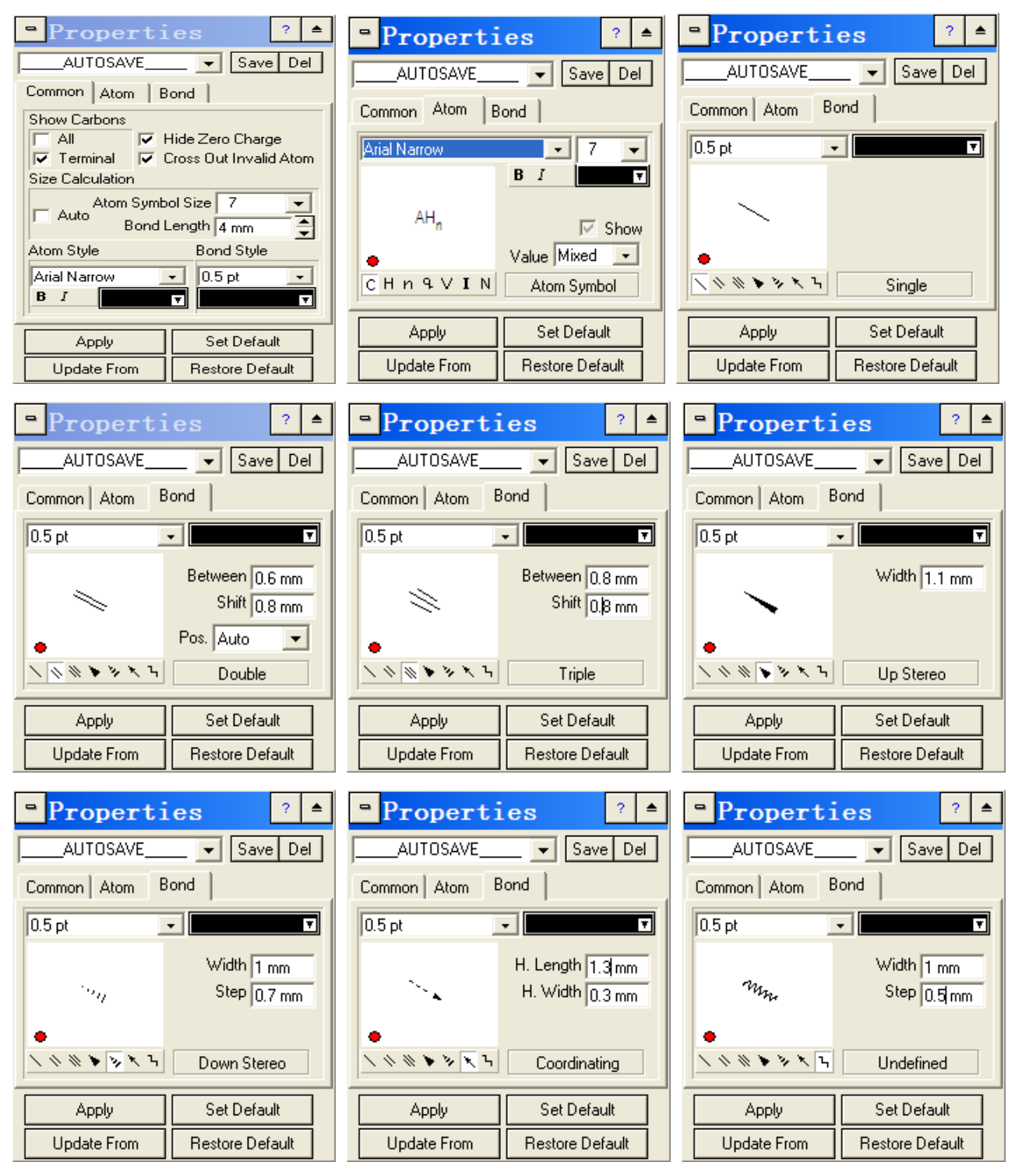

#### 2 调整图式大小

在标题栏 Options 中点击 Preferences,界面中勾选 Ruler 显示标尺,参照标尺刻度调整图式大小,控制 双栏图宽 8.4cm,通栏图宽 17.5cm。

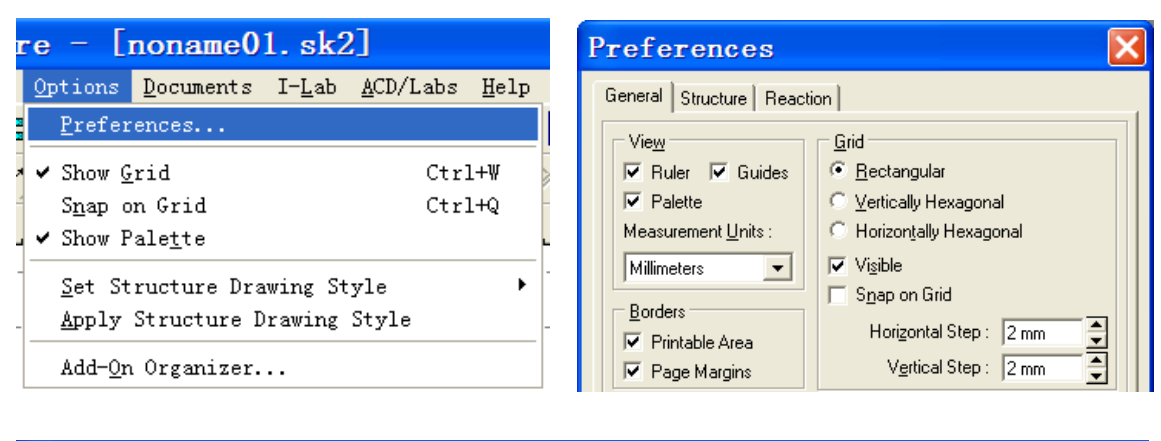

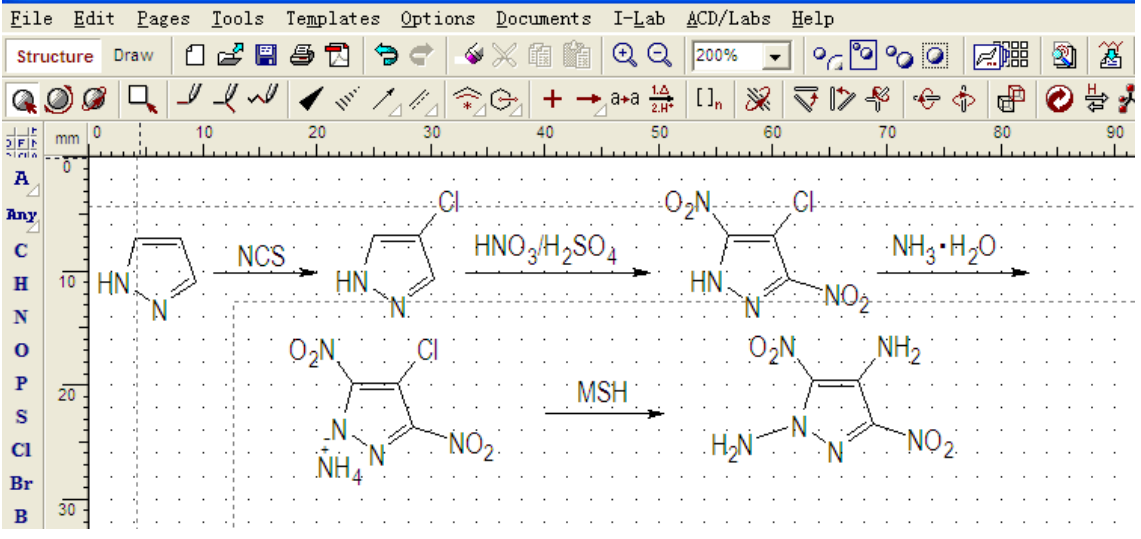

#### 3 调整字体字号和化学键

本刊图式要求全部英文表述,英文采用 Arial Narrow, 7pt。可以全选,双击打开设置,按第一节界面写入指定参数,一起修改字体字号和化学键。

#### 4 调整加粗字体

化合物名称和编号用 Arial Narrow, 7pt, 加粗。

#### 5 导出 TIF 格式文件

在标题栏 File 中点击 Export, 界面中选择保存文件夹,填写文件名,保存类型为 TIF,点击 "Options" 打开设置 Image Resolution: 600DPI。

| 🖴 ACD/ChemSketch Freewa                                         | are – [nor                    | Export                                                      | ×                          |
|-----------------------------------------------------------------|-------------------------------|-------------------------------------------------------------|----------------------------|
| <u>F</u> ile <u>E</u> dit <u>P</u> ages <u>T</u> ools Templates | s <u>O</u> ptions <u>D</u> oc | 保存在 ①: 🔁 2015№10图 🔹 🗣 🗗                                     | ਙਿ ┍┿ ▥▾                   |
| <u>N</u> ew<br><u>O</u> pen                                     | Ctrl+F3<br>F3                 | Eolder: E:\zgh\6已排版\插图库\2015No10图                           |                            |
| <u>C</u> lose                                                   | Ctrl+F4                       | ■ 2014287曹一林T7 ■ 2014298陈华祥T4 ■ 2014298陈华祥T5 ■ 2014298陈华祥T5 | 2014298陈华社                 |
| Save                                                            | F2 .                          | ■ 2014298际华祥T1 ■ 2014298际华祥T6                               | 20142265,3中                |
| Save <u>A</u> s<br>Save All                                     | Shift+F2<br>Shift+F12         | ■ 2014298陈华祥T3 ■ 2014298陈华祥T8                               | ┛2014321商帆1<br>┛2014321尚帆1 |
| <br>Export                                                      | , ,                           |                                                             | >                          |
| Import                                                          |                               | 文件名(M): 2014298陈华祥S1.tif<br>保存类型(T): TIFE Bitmans (# tif) ▼ | 保存(S)                      |
| Page Set <u>u</u> p                                             |                               |                                                             |                            |
| Print                                                           | Ctrl+P                        | Option <u>s</u>                                             | 帮助(H)                      |
| Print Pre <u>v</u> iew                                          |                               | TIFE Export On                                              | tions 🔽                    |
| P <u>r</u> operties                                             |                               |                                                             |                            |
| Send                                                            | •                             | Image <u>R</u> esolution : 500                              | DPI                        |
| File Associations                                               |                               |                                                             |                            |
| <u>Ex</u> it                                                    | Alt+X                         | • • • • • • • • • • • • • • • • • • •                       | I ? Help                   |

注意: ChemDraw 和 ChemSketch 软件制作的图式,请在提供给编辑部 TIF 图式时,同时提供该软件制作的每张图式修改后的原文件(\*.cdx, \*.sk2),以便编辑部能适时修改图式。